## TUTORIEL CONNECTHYS - PORTAIL FAMILLE 1ère CONNEXION

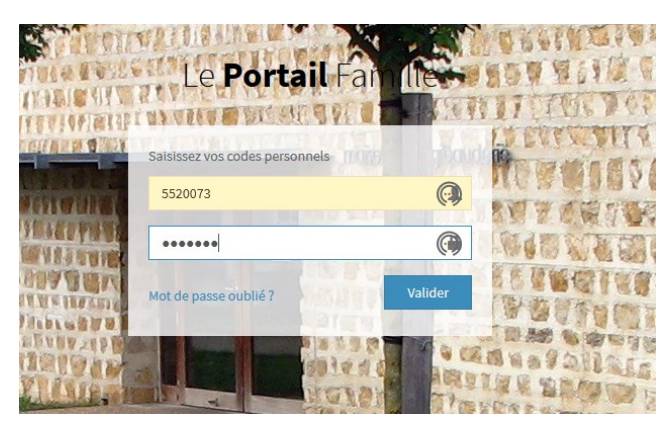

Créer un nouveau mot de passe de minimum 8 caractères, avec au moins un chiffre, une lettre majuscule et une lettre minuscule.

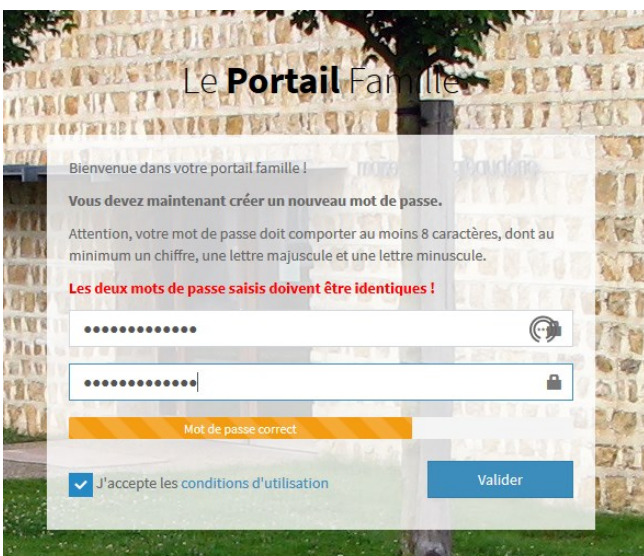

Accéder au portail famille :

www.maison.gibauderie.connecthys.com

Entrer votre identifiant et votre mot de passe, reçu par mail

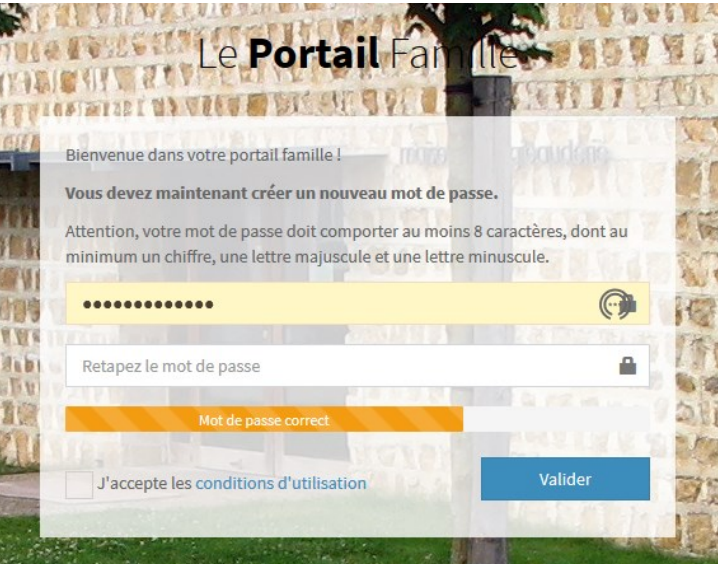

Retaper le même mot de passe Cocher la case « J'accepte les conditions d'utilisation » Cliquer sur « Valider »

Accès au portail famille :

- « Renseignements » : vous pouvez mettre à jour vos informations personnelles
- « Factures » : vous pouvez demander la réception d'une facture
- « Règlements » : Vous pouvez consulter la liste des dernièrs règlements et voir leur encaissement
- « Pièces » : il est indiqué les pièces manquantes.
  Vous avez accès aux règlements intérieurs, projets pédagogiques, autorisation parentale.
- « Historique » : vous avez accès à l'historique de vos demandes.
- « Réservations » : pour consulter et demander des réservations

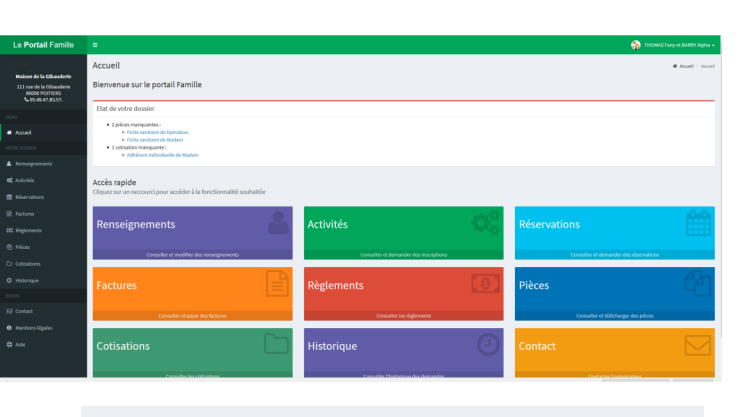

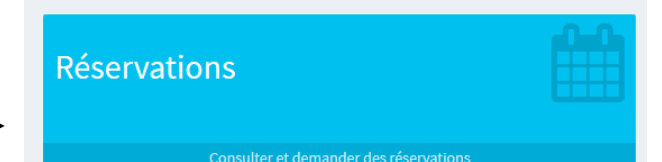

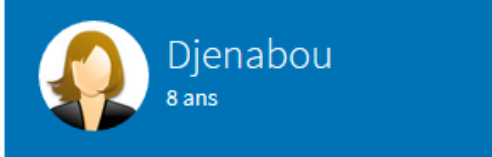

Cliquer sur « Réservations » et les différents membres de la famille vont s'afficher.

## AB - ENFANCE - Accueil de loisirs Gib'aux'Mômes 6-10

Pour chaque enfant à inscrire sur l'accueil de loisirs maternel ou élémentaire, cliquer sur « Vacances d'été »

| 🛗 Vacances d'été 2020 | + |
|-----------------------|---|
|-----------------------|---|

| cliquer sur les journées souhaitées,<br>avec repas (à la cantine) ou sans<br>repas (l'enfant mange à la maison) | Activité<br>AB - ENFANCE - ACCUEIL DE LOISIRS GIB'AUX'MÔMES 6-10 | Période<br>VACANCES D'ÉTÉ 2020 | Dates<br>DU 06/07/2020 AU 28/08/2020 |
|----------------------------------------------------------------------------------------------------|------------------------------------------------------------------|--------------------------------|--------------------------------------|
|                                                                                                    | e du 06 au 31 juillet et du 17 au 28 août.                       |                                |                                      |
|                                                                                                    | ,                                                                | Journée avec renas             | Journée sans renas                   |
|                                                                                                    | Lundi 6 juillet 2020                                             |                                |                                      |
|                                                                                                    | Mardi 7 juillet 2020                                             |                                |                                      |
|                                                                                                    | Mercredi 8 Juillet 2020                                          | $\checkmark$                   |                                      |
|                                                                                                    | Jeudi 9 juillet 2020                                             |                                |                                      |
|                                                                                                    | Vendredi 10 juillet 2020                                         |                                |                                      |
|                                                                                                    | Lundi 13 juillet 2020                                            | •                              | •                                    |
|                                                                                                    | Mercredi 15 juillet 2020                                         |                                |                                      |
|                                                                                                    | Jeudi 16 juillet 2020                                            |                                |                                      |
|                                                                                                    | Vendredi 17 juillet 2020                                         |                                |                                      |
|                                                                                                    | Lundi 20 juillet 2020                                            |                                |                                      |
|                                                                                                    | Mardi 21 juillet 2020                                            |                                |                                      |
|                                                                                                    | Mercredi 22 juillet 2020                                         |                                |                                      |
|                                                                                                    | Jeudi 23 juillet 2020                                            |                                |                                      |
|                                                                                                    | Vendredi 24 juillet 2020                                         |                                | •                                    |
|                                                                                                    |                                                                  |                                |                                      |

Annuler

Envoyer la demande

## Envoyer les réservations

Votre demande de réservations est prête à être envoyée.

- Ajout de la réservation du 06/07/2020 (Journée avec repas)
- Ajout de la réservation du 07/07/2020 (Journée avec repas)
- Ajout de la réservation du 08/07/2020 (Journée avec repas) - Ajout de la réservation du 09/07/2020 (Journée avec repas)
- Ajout de la réservation du 10/07/2020 (Journée avec repas)

## Je peux m'arranger pour le vendredi 10/07 si besoin

Vous pouvez ajouter un commentaire

droite)

Valider votre saisie en cliquant sur « Envoyer la demande » (en bas à

Un récapitulatif de votre demande apparait.

Ecrire dans la partie commentaire, avec le plus de précision possible, vos contraintes et vos possibilités d'arrangement.

Cliquer sur « Valider »

Votre demande est envoyée et sera traitée en même temps que toutes les autres.

Bravo ! Si vous êtes arrivés jusqu'ici, c'est que vous avez réussi.

Valide

Annulei